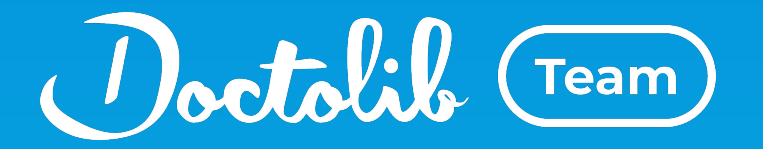

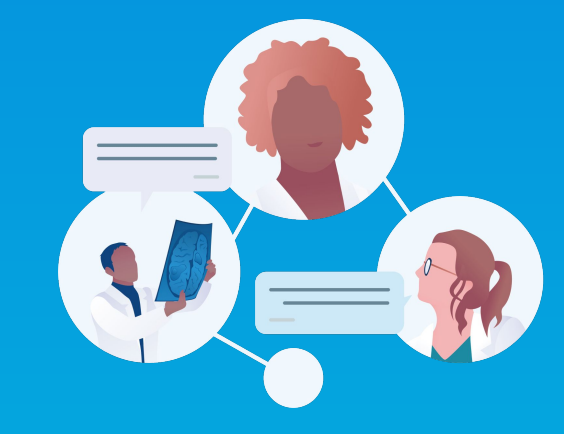

## **Guide Doctolib Team**

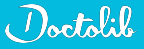

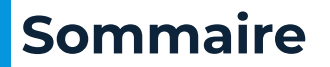

- **01** Création de compte et vérification d'identité
- **02** Utilisation Doctolib Team : Messagerie + adressage de patients

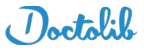

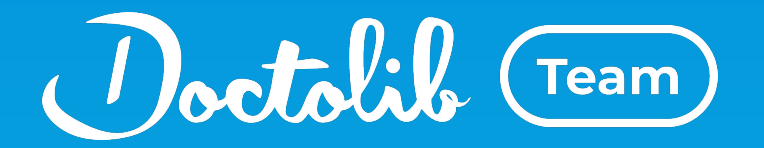

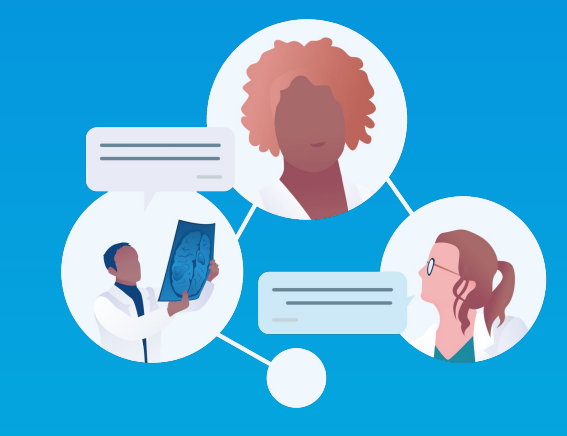

# Création de compte et vérification d'identité

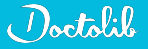

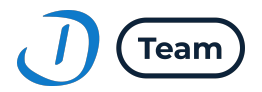

#### Rappels :

- Création de votre compte à votre initiative
- Vérification d'identité obligatoire pour utiliser nos outils
- Via le lien communiqué par votre coordinateur/trice ou depuis une invitation envoyée par un confrère

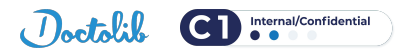

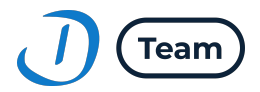

#### Trois façons de créer votre compte :

- 1. Avec votre compte e-CPS
- 2. Avec votre CPS
- 3. En renseignant vos informations manuellement + vérification d'identité manuelle

Vous recevrez un mail de confirmation lorsque votre identité aura été vérifiée.

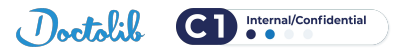

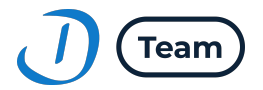

#### Avec votre compte e-CPS

|                                                                                   | Création de compte > 2 Vérification d                                      | e l'adresse e-mail                                                                                         |
|-----------------------------------------------------------------------------------|----------------------------------------------------------------------------|----------------------------------------------------------------------------------------------------|
| Créez gratuitement vo<br>Créez votre compte avec votre car<br>votre adresse mail. | <b>tre compte</b><br>te CPS ou e-CPS (via le service Pro Santé Connect) ou | Échangez avec plus de 400 000<br>professionnels de la santé sur la messagerie<br>Instantanée Doctolib Team |
| ۱                                                                                 | PRO SANTE CONNECT                                                          |                                                                                                    |
| CONTINUE                                                                          | r AVEC MA CARTE CPS OU E-CPS                                               |                                                                                                    |
|                                                                                   |                                                                            | GRATUIT & SÉCURISÉ                                                                                         |
|                                                                                   | 00                                                                         | 22 Annuaire complet des praticiens                                                                         |
| Prénom                                                                            | Nom                                                                        | Messagerie Instantanée sécurisée sur<br>ordinateur et mobile                                               |
| Prénom                                                                            | Nom                                                                        | Partage sécurisé de documents                                                                              |
| Adresse e-mail                                                                    |                                                                            | Discussions collaboratives autour d'un cas                                                                 |
| Adresse e-mail                                                                    |                                                                            | patient                                                                                                    |
| Code postal                                                                       |                                                                            | Adressage en ligne de vos patients                                                                         |
| Code postal                                                                       |                                                                            |                                                                                                    |
| Ville                                                                             |                                                                            |                                                                                                    |
| Ville                                                                             |                                                                            |                                                                                                    |
| Spárialitá                                                                        |                                                                            |                                                                                                    |
| Sélectionner une spécialité                                                       | ~                                                                          |                                                                                                    |
| Ouel est votre mode d'exercice da                                                 | ns ce lieu ?                                                               |                                                                                                    |
| 🔿 Libéral                                                                         | Salarié                                                                    |                                                                                                    |
| Numéro RPPS ou ADELI (optionne                                                    | a)                                                                         |                                                                                                    |
| RPPS ou ADELI                                                                     |                                                                            |                                                                                                    |
| Mot de passe                                                                      |                                                                            |                                                                                                    |
| A                                                                                 | 6                                                                          |                                                                                                    |

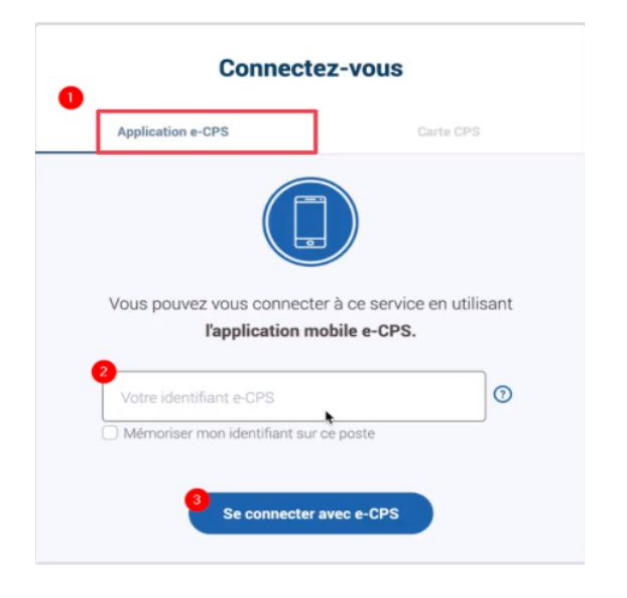

Indiquez votre identifiant de connexion

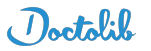

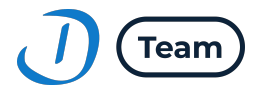

#### **Avec votre CPS**

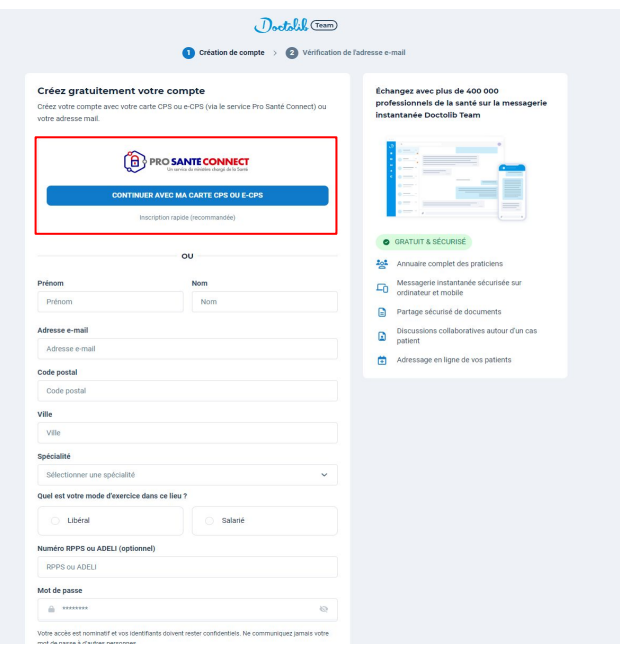

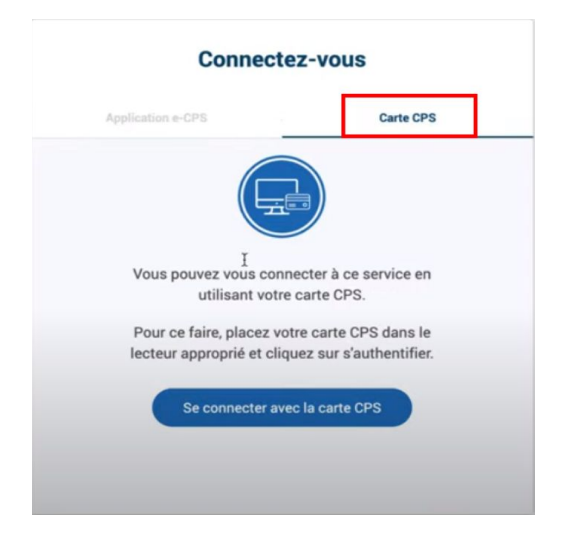

Vous devez insérer votre carte CPS dans le lecteur

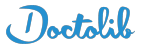

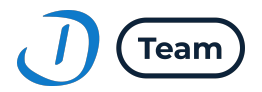

#### **Manuellement**

#### Etape 1 : Création du compte

- Renseignez vos informations
  - Nom, Prénom
  - Mail
  - Adresse
  - Spécialité
  - Mode d'exercice
  - Numéro RPPS ou ADELI
  - Mot de passe

| Prénom                                                                              | Nom                                                       |
|-------------------------------------------------------------------------------------|-----------------------------------------------------------|
| Prénom                                                                              | Nom                                                       |
| Adresse e-mail                                                                      |                                                           |
| Adresse e-mail                                                                      |                                                           |
| Code postal                                                                         |                                                           |
| Code postal                                                                         |                                                           |
| Ville                                                                               |                                                           |
| Ville                                                                               |                                                           |
| Spécialité                                                                          |                                                           |
| Sélectionner une spécialité                                                         | ~                                                         |
| Quel est votre mode d'exercice dans c                                               | e lieu ?                                                  |
| Libéral                                                                             | Salarié                                                   |
| Numéro RPPS ou ADELI (optionnel)                                                    |                                                           |
| RPPS ou ADELI                                                                       |                                                           |
| Mot de passe                                                                        |                                                           |
| *******                                                                             | Q                                                         |
| Votre accès est nominatif et vos identifiants<br>mot de passe à d'autres personnes. | doivent rester confidentiels. Ne communiquez jamais votre |
| <ul> <li>Je déclare avoir pris connaissance<br/>accepte.</li> </ul>                 | des Conditions d'Utilisation des services et les          |
| Je déclare avoir pris connaissance                                                  | et accepter l'Accord sur la protection des données        |

CRÉER MON COMPTE

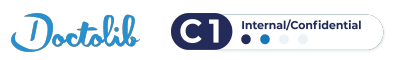

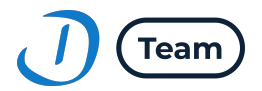

#### **Manuellement**

#### Etape 2 : Vérification de votre identité

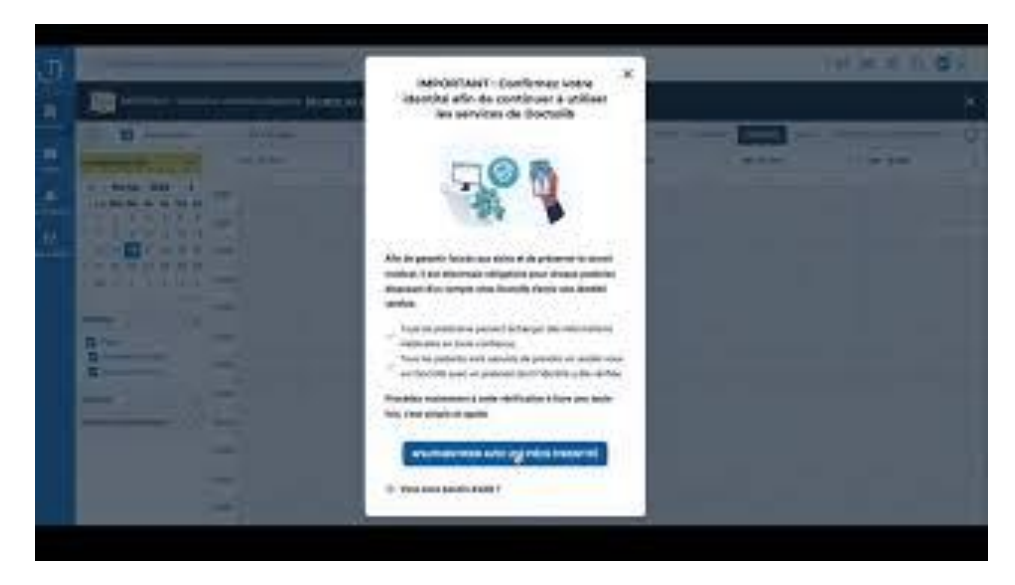

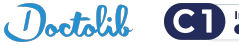

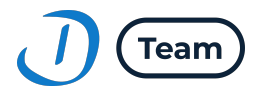

## Félicitations votre compte est créé !

Vous pouvez désormais communiquer de manière sécurisée sur Doctolib Team auprès de vos confrères

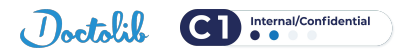

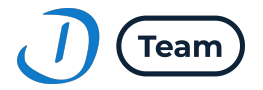

#### Etape 3

#### Vous pouvez désormais télécharger l'application Doctolib Pro

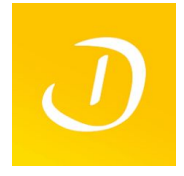

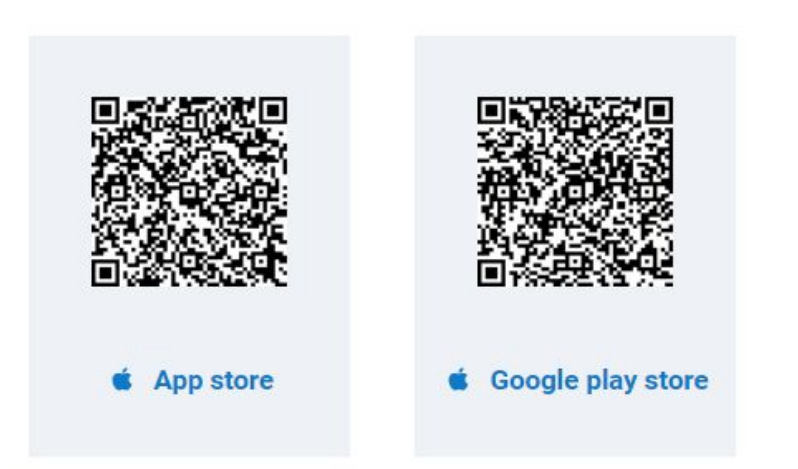

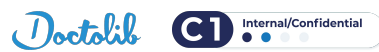

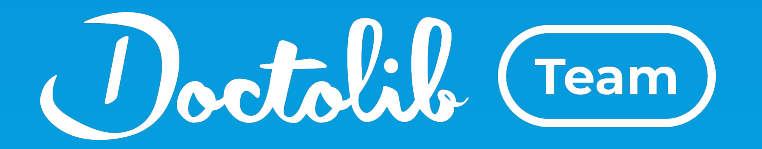

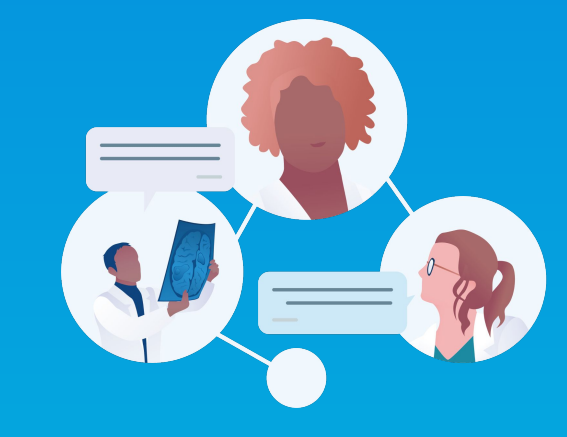

## **Utilisation de Doctolib Team :** Messagerie + adressage de patients

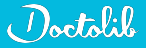

#### Doctolib Team : Une messagerie sécurisée et simple d'utilisation

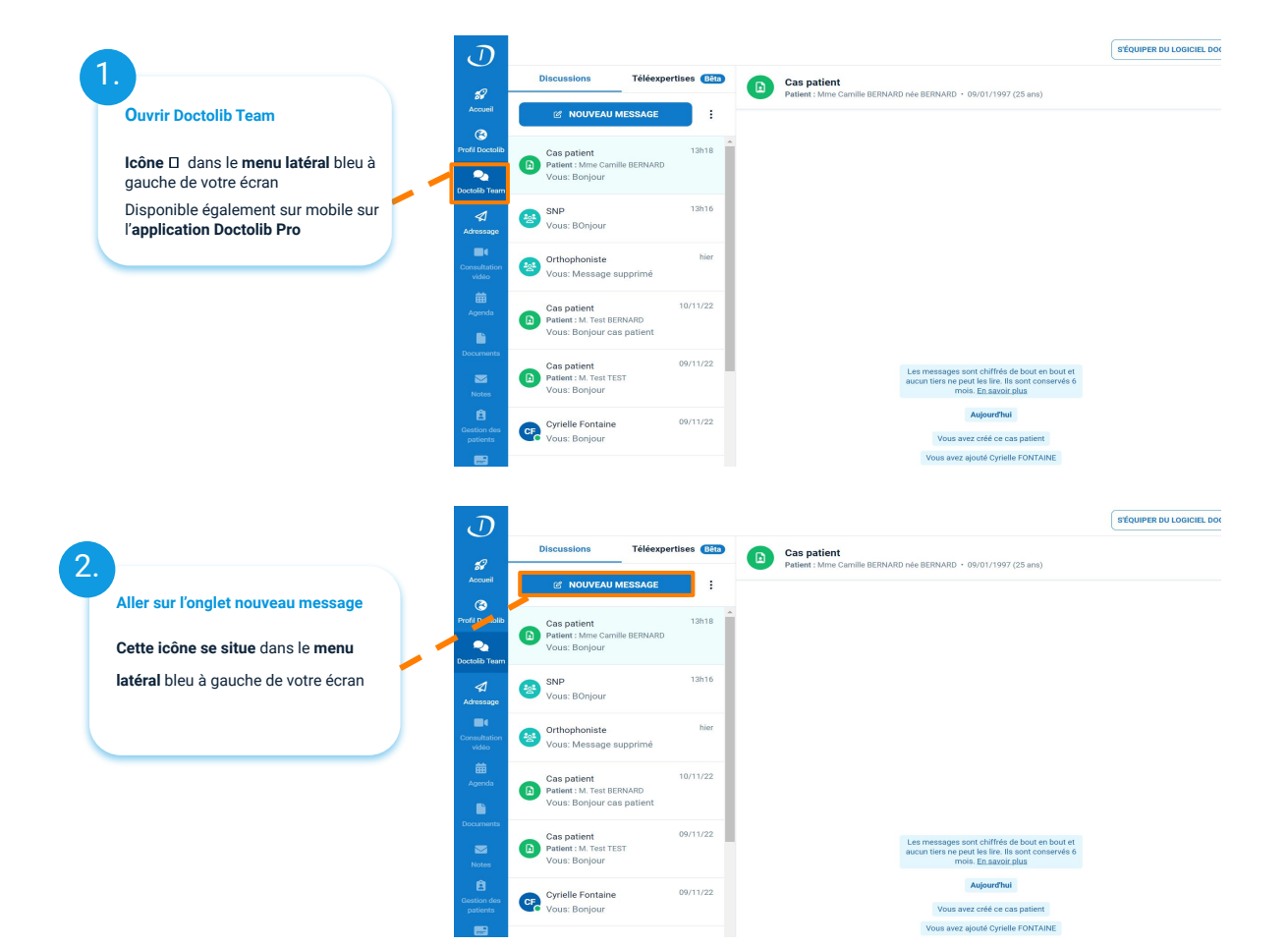

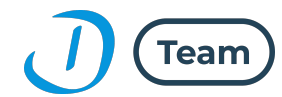

### Doctolib Team : Une messagerie sécurisée et simple d'utilisation

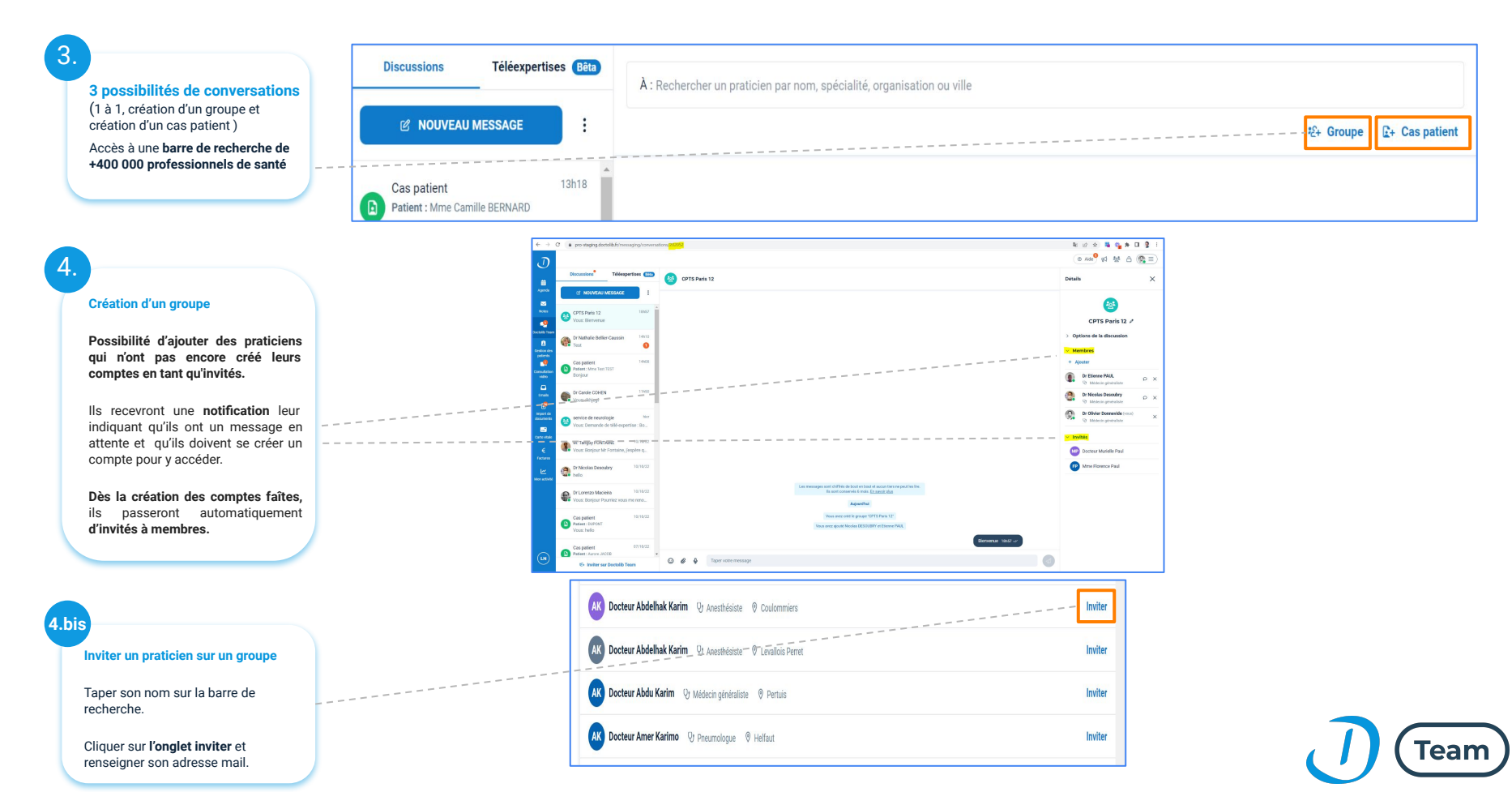

### Doctolib Team : Adressage des patients

| $\mathcal{J}$                                                              |                                                                                                    |
|----------------------------------------------------------------------------|----------------------------------------------------------------------------------------------------|
| Cliquez sur l'onglet adressage                                             | Prendre rendez-vous en ligne chez un confrère                                                                |
| ATTENTION : Cet onglet est<br>accessible uniquement sur<br>ordinateur      | Q Nom, spécialité, établissement I O Où ? I Rechercher >                                                     |
|                                                                            | Prenez rendez-vous pour votre patient sera patient. Le rendez-vous est confirmé. Votre patient sera patient. |
| Rechercher un praticien                                                    | Vos correspondants favoris                                                                                   |
| Le <b>recherche</b> peut se faire par:                                     | Laboratoire Cerballiance - Valence Sud Laboratoire Cerballiance - Valence Centre De Cardiologue              |
| <ul> <li>Nom / Prénom</li> <li>Spécialité</li> <li>Organisation</li> </ul> |                                                                                                    |
| CPTS     Localisation                                                      |                                                                                                    |
|                                                                            |                                                                                                    |
|                                                                            |                                                                                                    |
|                                                                            | Doctolib Team                                                                                                |

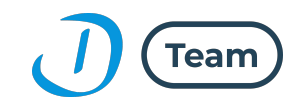

#### Doctolib Team : Adressage des patients

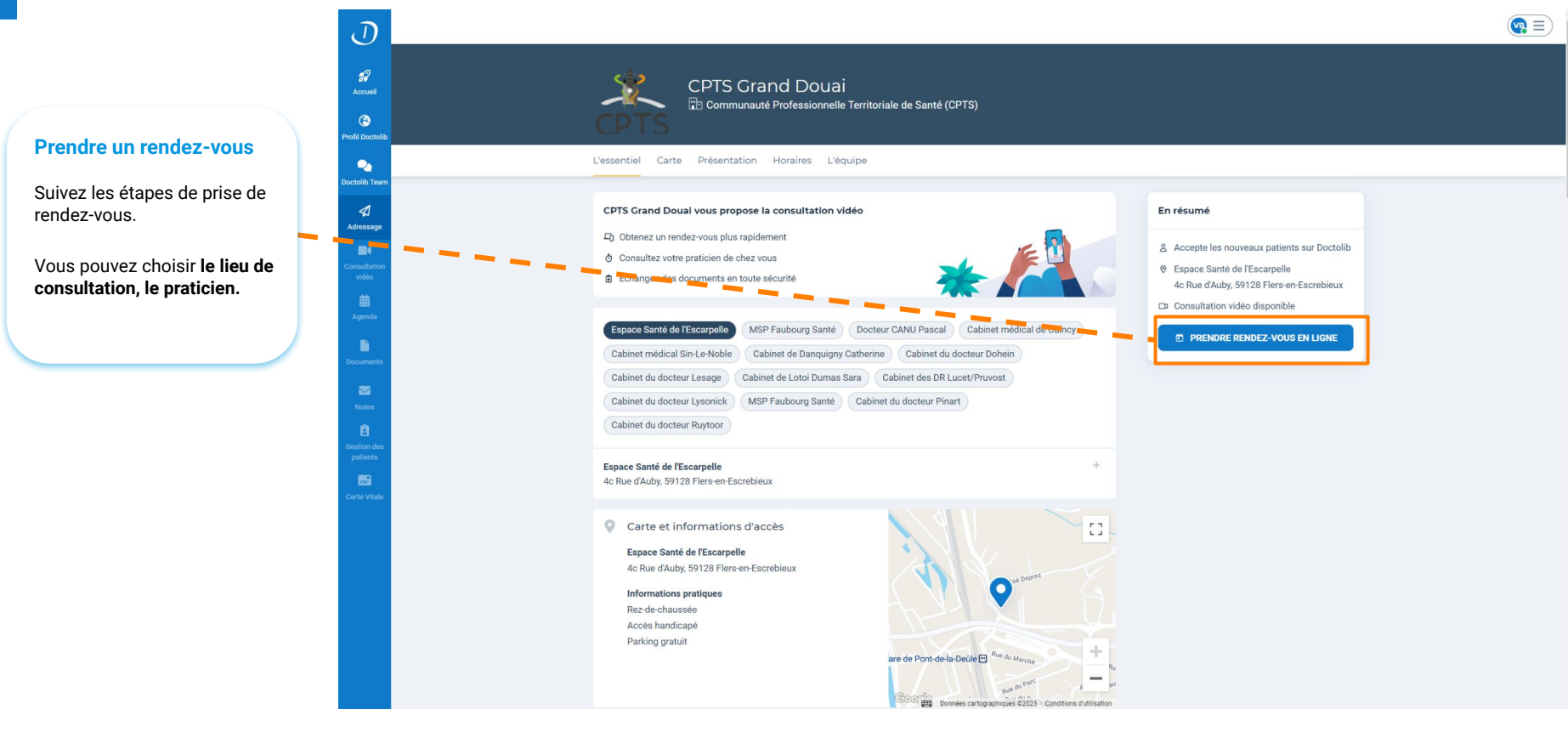

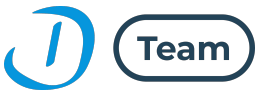

#### **Doctolib Team : Adressage des patients**

#### Finaliser la prise de rendez-vous

Renseignez les informations du patient.

Vous pouvez **joindre un message et des documents** si besoin. Puis confirmez le rendez-vous.

Le rendez-vous apparaît dans l'agenda du praticien et le patient a une notification de rendez-vous par SMS

| Civilite                                                                                                    |                                                                                                    |                                                                                                    |                     |
|----------------------------------------------------------------------------------------------------|----------------------------------------------------------------------------------------------------|----------------------------------------------------------------------------------------------------|---------------------|
|                                                                                                    |                                                                                                    |                                                                                                    |                     |
| Madame Monsieur                                                                                                    |                                                                                                    |                                                                                                    |                     |
| Prenom ou patient                                                                                                    |                                                                                                    |                                                                                                    | •                   |
| Prenom du paseni                                                                                                    |                                                                                                    |                                                                                                    | •                   |
| Nom du patient                                                                                                    |                                                                                                    |                                                                                                    |                     |
| Nom du patient                                                                                                    |                                                                                                    |                                                                                                    | ø                   |
| Nom de naissance du patient                                                                                                    |                                                                                                    |                                                                                                    |                     |
| Nom de naissance du patient                                                                                                    |                                                                                                    |                                                                                                    |                     |
| Date de naissance du patient                                                                                                    |                                                                                                    |                                                                                                    |                     |
| jj/mm/aaaa                                                                                                    |                                                                                                    |                                                                                                    |                     |
| Lieu de naissance du patient                                                                                                    |                                                                                                    |                                                                                                    |                     |
| Né(e) en France                                                                                                    | ~                                                                                                    | Ville de naissance                                                                                                    |                     |
| Adresse du patient                                                                                                    |                                                                                                    |                                                                                                    |                     |
| Adresse du patient                                                                                                    |                                                                                                    |                                                                                                    | ٥                   |
| Code postal du patient                                                                                                    |                                                                                                    |                                                                                                    |                     |
| Code postal du patient                                                                                                    |                                                                                                    |                                                                                                    | 0                   |
|                                                                                                    |                                                                                                    |                                                                                                    |                     |
| Ville du patient                                                                                                    |                                                                                                    |                                                                                                    | 0                   |
| viie ou patient                                                                                                    |                                                                                                    |                                                                                                    | 0                   |
| Téléphone du patient                                                                                                    |                                                                                                    |                                                                                                    |                     |
| Téléphone portable (sinon fixe)                                                                                                    |                                                                                                    |                                                                                                    | ٢                   |
| Un numéro de téléphone valide est nécess                                                                                                    | aire afin que l'établis                                                                                                    | sement puisse contacter le patient en cas d                                                                                                    | e changement lié au |
| Email du patient                                                                                                    |                                                                                                    |                                                                                                    |                     |
|                                                                                                    |                                                                                                    |                                                                                                    |                     |
| Email du patient                                                                                                    |                                                                                                    |                                                                                                    |                     |
| Email du patient                                                                                                    |                                                                                                    |                                                                                                    |                     |
| Email du patient                                                                                                    | lté ce praticie                                                                                                    | n ?                                                                                                    |                     |
| Email du patient<br>Le patient a-t-il déjà consu                                                                                                    | Ité ce praticie                                                                                                    | in ?                                                                                                    |                     |
| Email du patient<br>Le patient a-t-il déjà consu                                                                                                    | Ité ce praticie                                                                                                    | n ?<br>Non                                                                                                    |                     |
| Email du patient<br>Le patient a-t-il déjà consu                                                                                                    | Ité ce praticie<br>Oui                                                                                                    | n ?<br>Non                                                                                                    |                     |
| Email du patient<br>Le patient a-t-il déjà consu<br>Mer                                                                                                    | Ité ce praticie<br>Oui                                                                                                    | n ?<br>Non                                                                                                    |                     |
| Email du patient<br>Le patient a-t-il déjà consu<br>Me:                                                                                                    | Ité ce praticie<br>Ou<br>ssage à desti                                                                                                    | n ?<br>Non                                                                                                    |                     |
| Email du patient<br>Le patient a-t-il déjà consu<br>Mete<br>Le contenu de cette note eng<br>constate: le ordiene ar un                                                                | Ité ce praticie<br>Oui<br>ssage à destin<br>age la responsabil                                                                                     | n ?<br>Non<br>nation du praticien<br>né de son auteur. Pour toute informat                                                                                                    | ion urgente,        |
| Email du patient<br>Le patient a-t-il déjà consu<br>Mer<br>Le contenu de cette note eng<br>contactes le praicien par un n                                                             | Ité ce praticie<br>Oui<br>ssage à destin<br>age la responsabil<br>moyen de commu                                                                   | n ?<br>Non<br>hation du praticien<br>hé de son auteur. Pour toute informat<br>liceton approprié.                                                                                               | ion urgente,        |
| Email du patient<br>Le patient a-t-il déjà consu<br>Me:<br>A Le contenu de cette note emp<br>contactez le praicien par un<br>Vote message                                             | Ité ce praticie<br>Oui<br>ssage à destii<br>age la responsabil<br>moyen de commu                                                                   | n 7<br>Non<br>Mation du praticien<br>né de son auteur. Pour toute informati<br>iceation approprié                                                                                              | ion urgente,        |
| Email du patient<br>Le patient a-t-il déjà consu<br>Mer<br>Le contenu de cete note eng<br>contacte. le praticien par un r<br>Votre message                                            | Ité ce praticie<br>Ou<br>essage à desti<br>age la responsabili<br>age la responsabili<br>age la responsabili                                       | n 7<br>Non<br>hation du praticien<br>hé de son nuese. Pour toude informan<br>hé de son nuese.                                                                                                  | ion urgente,        |
| Email du patient<br>Le patient a-t-il déjà consu<br>Me<br>Le contenu de cette note eng<br>contactez le praticien par un n<br>Votre message                                            | Ité ce praticie<br>Ou<br>essage à destin<br>age la responsabil<br>moyen de commu                                                                   | n ?<br>Non<br>hation du praticien<br>Al de son auteur. Pour touse informat<br>iscation approprié.                                                                                              | ion urgente,        |
| Email du patient<br>Le patient a-t-il déjà consu<br>Me:<br>Le constenu de cette note eng<br>contacte: le praticien par un re<br>Votre message<br>Les fichiers deivent être de moins d | Ité ce praticie<br>Ou<br>essage à destin<br>age la responsabil<br>moyen de commu                                                                   | n 7<br>Non<br>hation du praticien<br>hé de son auteur. Pour toute informat<br>icceton approprié.                                                                                               | ion urgente,        |
| Email du patient<br>Le patient a-t-il déjà consu<br>Mei<br>Le contenu de cette note eng<br>contactes le praicien par un<br>Vote message<br>Les fichiers doivent être de moites d      | Ité ce praticie<br>Ou<br>essage à destin<br>age la responsabil<br>moyen de commu                                                                   | In 7<br>Non<br>hation du praticien<br>ht de son auteur. Pour toute informat<br>iscation approprié.                                                                                             | ion urgente,        |
| Email du patient<br>Le patient a-t-il déjà consu<br>Me:<br>Le ortenu de cette note eng<br>contactes le paticien par un r<br>Votre message<br>Les fichiers doivent être de moins d     | Ité ce praticié<br>Ou<br>essage à destin<br>age la responsabil<br>moyen de commu<br>e 50 Mo, au form<br>Glieser-dépose<br>Parcourir les fi         | n 7<br>Non<br>hation du praticien<br>hé de son auteur. Pour toute informat<br>iscation agaropsié<br>ut auf, jaga, jaga, jaga<br>ut ou plusteurs fohiers ou<br>ables                            | ion urgente,        |
| Email du patient:<br>Le patient a-t-il déjà consu<br>Me:<br>Le contenu de cette note eng<br>contacte: le praicien par un r<br>Vote message<br>Les fichères doivent être de moins d    | Ité ce praticie<br>Ou<br>ou<br>ssage à destri<br>age la responsabilité<br>moyen de commu<br>e 50 Mo, au form<br>Glisser-dépose<br>Parcourir les fi | in ?<br>Non<br>hation du praticien<br>hé de son suteu: Pou toue informat<br>icitation aparoprié.                                                                                               | ion urgente,        |
| Ensil du patient<br>Le patient a-t-il déjà consu<br>Mer<br>Le consenu de cete note en<br>consacte: le praticien par un r<br>Votre message<br>Les fichiers doivent être de moins d     | Ité ce praticie<br>ou<br>essage à desti<br>age la responsable<br>moyen de commu<br>e 50 Mo, au form.<br>Glasser-dépose<br>Parcourir les fi         | n ?<br>Non<br>hation du praticien<br>hé de son subcu: Pour taute informat<br>ication approprié.<br>It pelf, jips, japs, japs<br>un ou plusteurs fohiers ou<br>plusteurs<br>fohiers ou<br>hiers | ion sigente,        |

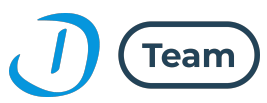

## **Doctolib Team : Liens vers notre centre d'aide**

- Présentation Doctolib Team : LIEN
- Création de compte et vérification du profil par CPS/e-CPS : LIEN
- Vérification d'identité manuelle avec Onfido : LIEN

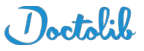